## **TEXTOS Y MARCOS DORADOS**

## HUESBAR – The Gimp V. 2.2.10 (1 – JULIO – 2006)

Con este tutorial quiero enseñaros como hacer un marco para fotos y realizar textos con un aspecto "dorado".

1°- Abrimos un documento nuevo (las medidas a elegir), el fondo debe ser blanco.

Elegimos la herramienta selección circular y dibujamos una elipse (no difuminar los bordes).

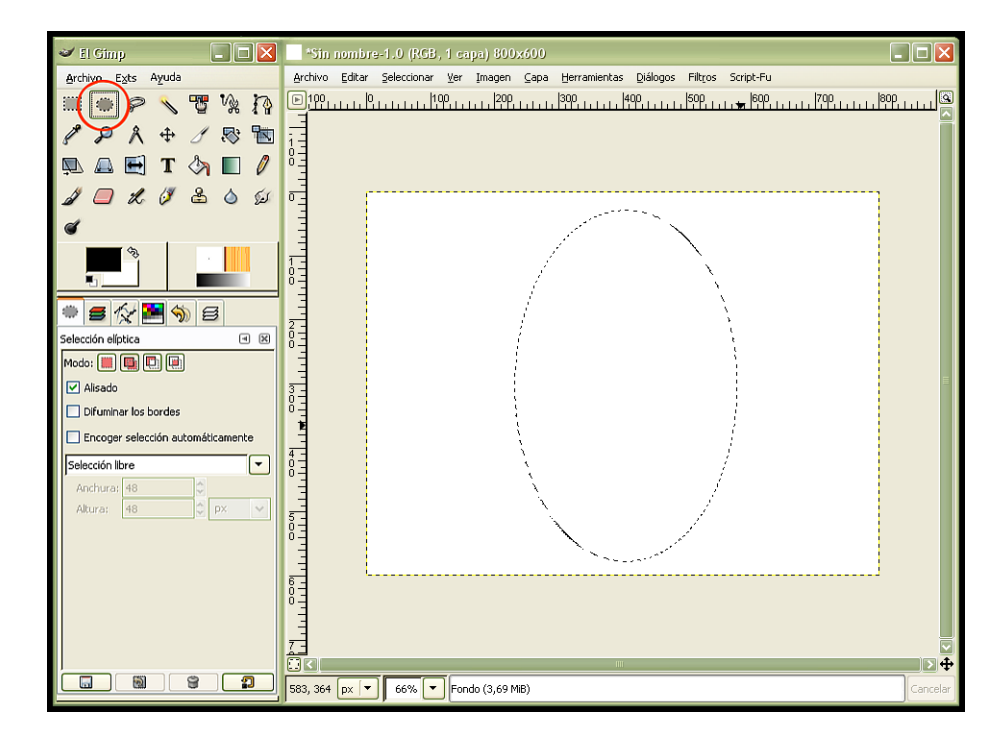

2°- Elegimos la herramienta Rutas y ejecutamos selección a ruta.

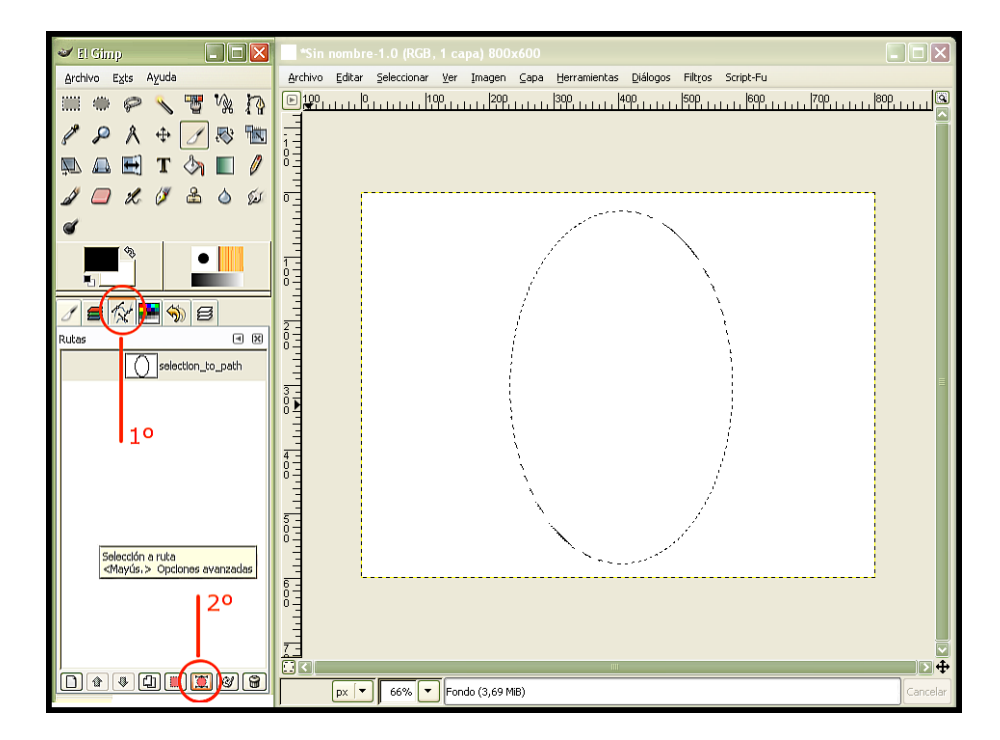

3°- Trazamos la ruta con los valores marcados (la ruta debe ser trazada en color negro y sin difuminar)

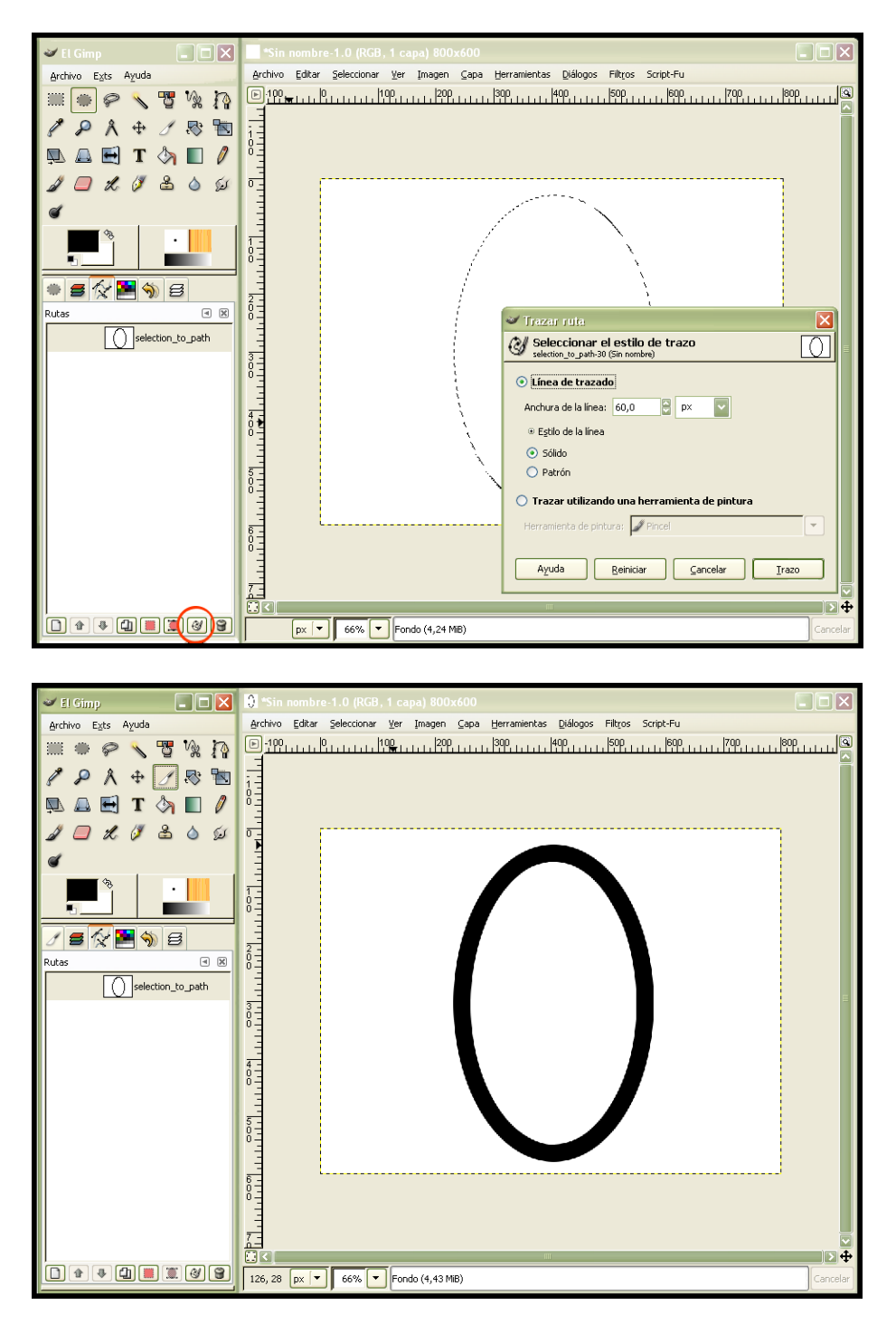

Esta es la ruta trazada .Ahora escribiré un texto para realizar el tutorial de forma conjunta (marco y texto). Se puede realizar de forma totalmente independiente, según las necesidades (lo hago para ahorrar un tutorial soy un poco tacaño ja, ja, ja...).

4°- Nos vamos a Imagen y seleccionamos: Aplanar imagen, para obtener una sola capa, después elegimos Modo-Escala de grises.

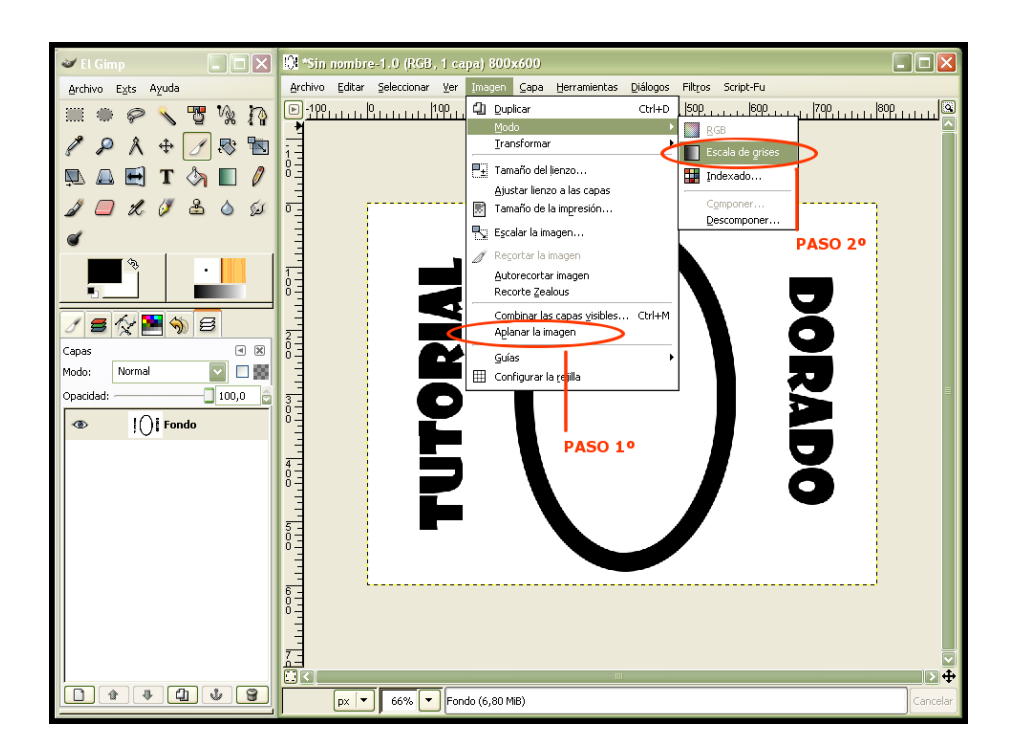

6°- Seleccionamos Script-Fu – Opciones de escultura – Cromar; y ponemos los valores que marco (una vez mas os digo que los valores pueden ser modificados y personalizados según los gustos de cada uno; incluso os recomiendo que probéis distintas combinaciones)

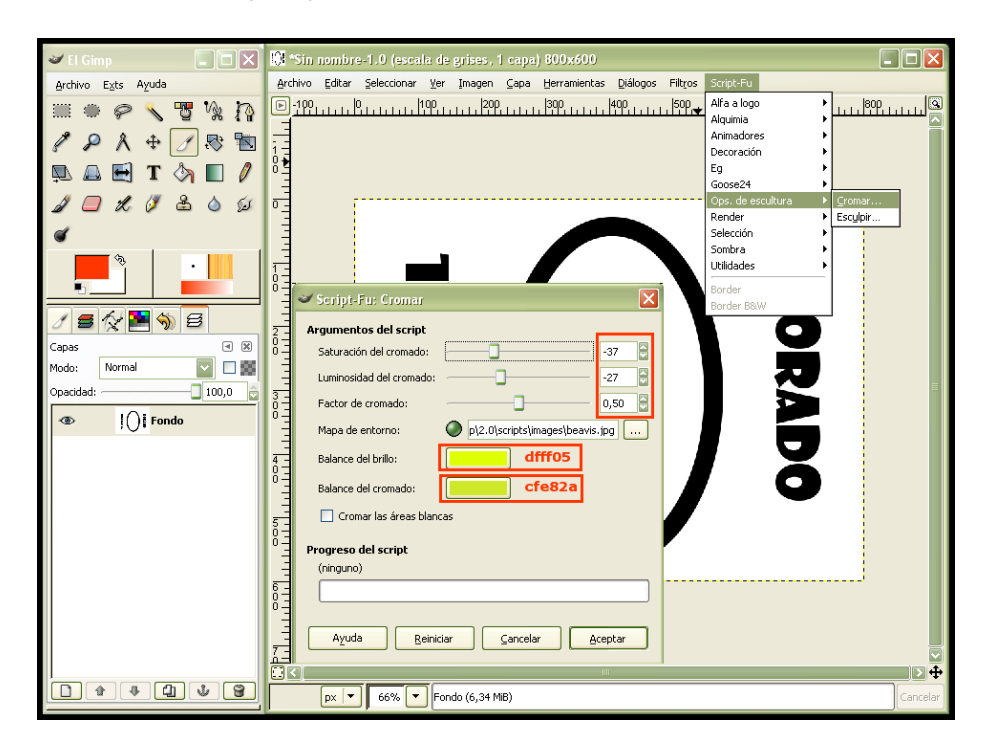

Ejecutamos el Script y obtendremos unos resultados similares a los mostrados a continuación.

Nota: Para poder utilizar el "marco" y el texto debemos descartar la capa fondo ocultándola o eliminándola y combinar las capas visibles restantes. (Ojo no aplanar la imagen, nos quedaría con fondo y no nos interesa)

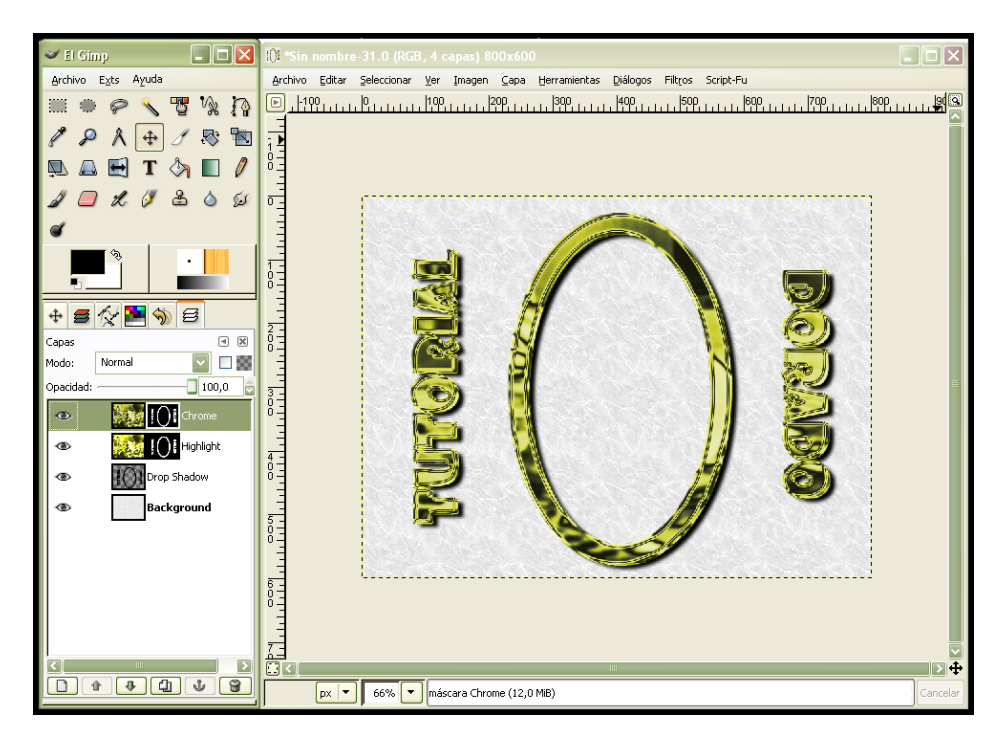

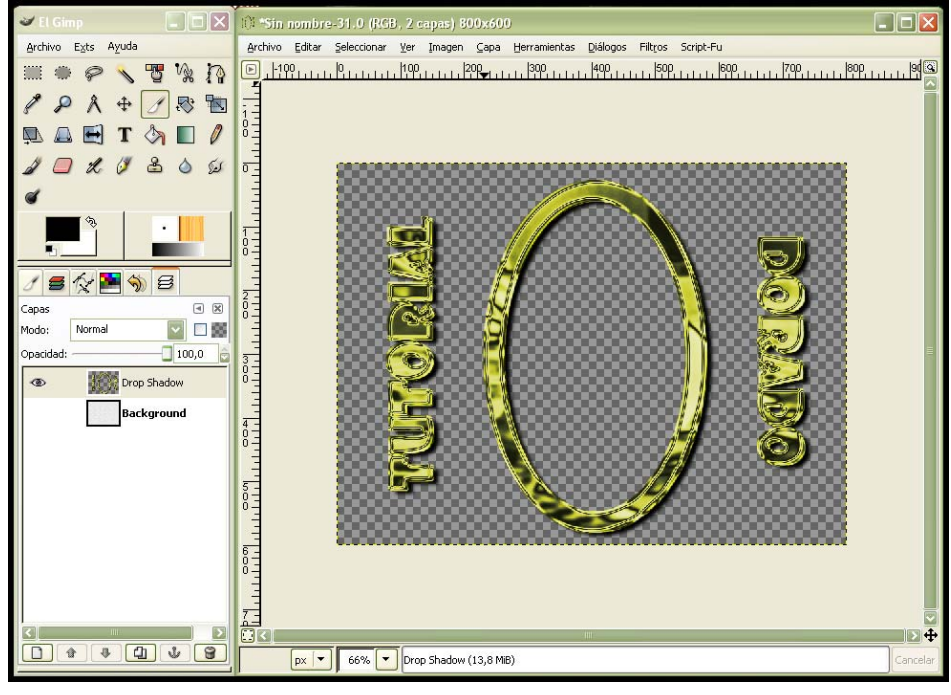

Aquí os pongo algunos ejemplos .Espero que este tutorial os pueda ayudar en algo.

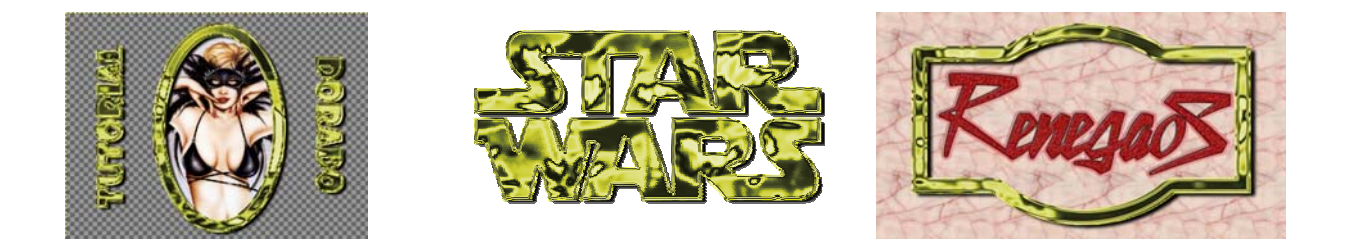